## How to Copy and Paste "Summary of Teaching for Calendar Year" into the Microsoft Word Annual Faculty Evaluation Template

After obtaining your Argos report (downloaded as a CSV file) from your department admin, open the document with Excel and highlight the data in the columns listed below, right click the mouse and click "Copy":

ACADEMIC\_PERIOD\_DESC SUBJECT\_DESC COURSE\_NUMBER COURSE\_SECTION TITLE\_SHORT\_DESC COURSE\_CREDITS INSTRUCTOR\_PERCENT\_RESPONSIBLE COURSE\_ENROLLMENT STUDENT\_CREDIT\_HOURS

| ACADEMIC_PERIO | D_DES VUBJECT_DE | COURSE_NUMB | SE_SECTIO - | TITLE_SHORT_DESC               | COURSE_CREDI | INSTRUCTOR_PERCENT_RESPONSIBL | COURSE_ENROLLMEN - | STUDENT_CREDIT_HOUF |
|----------------|------------------|-------------|-------------|--------------------------------|--------------|-------------------------------|--------------------|---------------------|
| Spring 2021    | English          | 4467        | 27560       | ST:British Empire in Lit       | 3            | 10                            | 0 6                | 18                  |
| Spring 2021    | English          | 6625        | 27564       | ST:Contemporary Global Lit     | 3            | 10                            | 0 10               | 30                  |
| Spring 2021    | English          | 6625        | 27570       | ST:Contemporary Global Lit     | 3            | 10                            | 0 5                | 15                  |
| Spring 2021    | English          | 6690        | 28366       | Graduate Reading               | 3            | 10                            | 0 1                | 2                   |
| Spring 2021    | English          | 6694        | 27138       | Dissert and Comp Exam Prep     | 6            | 10                            | 0 1                | 6                   |
| Fall 2021      | English          | 2257        | 10044       | Survey of World Literature I   | 3            | 10                            | 0 11               | 33                  |
| Fall 2021      | English          | 6612        | 10052       | Intro Grad Study in English    | 3            | 10                            | 0 6                | 18                  |
| Fall 2021      | English          | 6612        | 17928       | Intro Grad Study in English    | 3            | 10                            | 0 3                | 9                   |
| Fall 2021      | English          | 6694        | 14521       | Dissert and Comp Exam Prep     | 6            | 10                            | 0 1                | 6                   |
| Fall 2021      | English          | 7700        | 18948       | Supervised Teaching Internship | 3            | 10                            | 0 1                | 3                   |
| Fall 2021      | English          | 8850        | 18967       | Doctoral Dissertation          | 9            | 10                            | 0 1                | 9                   |
|                |                  |             |             |                                |              |                               |                    | 1                   |
|                |                  |             |             |                                |              |                               |                    | L                   |

In your Microsoft Word template for the annual faculty evaluation, click in the first row and first column of the "Summary of Teaching for Calendar Year", table. Right click your mouse and in "Paste Options" click on the "Merge Table" icon (the second icon from the left)

## Summary of Teaching for Calendar Year (Contact your department's administrative

assistant if you need this data.)

| Term           | Course<br>Subject | Course<br>Number | Section<br>Number | Course Title                         | Course<br>Credits | Instr<br>% | Enrollment | Total<br>Student<br>Credit<br>Hours |
|----------------|-------------------|------------------|-------------------|--------------------------------------|-------------------|------------|------------|-------------------------------------|
|                |                   |                  |                   |                                      |                   |            | _          |                                     |
| Spring<br>2021 | English           | 4467             | 27560             | ST:British Empire<br>in Lit          | 3                 | 100        | б          | 18                                  |
| Spring<br>2021 | Paste Options     | ; 5625           | 27564             | ST:Contemporary<br>Global Lit        | 3                 | 100        | 10         | 30                                  |
| Spring<br>2021 |                   | A 5625           | 27570             | ST:Contemporary<br>Global Lit        | 3                 | 100        | 5          | 15                                  |
| Spring<br>2021 | English           | 6690             | 28366             | Graduate<br>Reading                  | 3                 | 100        | 1          | 2                                   |
| Spring<br>2021 | English           | 6694             | 27138             | Dissert and<br>Comp Exam Prep        | 6                 | 100        | 1          | 6                                   |
| Fall<br>2021   | English           | 2257             | 10044             | Survey of World<br>Literature I      | 3                 | 100        | 11         | 33                                  |
| Fall<br>2021   | English           | 6612             | 10052             | Intro Grad Study<br>in English       | 3                 | 100        | 6          | 18                                  |
| Fall<br>2021   | English           | 6612             | 17928             | Intro Grad Study<br>in English       | 3                 | 100        | 3          | 9                                   |
| Fall<br>2021   | English           | 6694             | 14521             | Dissert and<br>Comp Exam Prep        | 6                 | 100        | 1          | 6                                   |
| Fall<br>2021   | English           | 7700             | 18948             | Supervised<br>Teaching<br>Internship | 3                 | 100        | 1          | 3                                   |
| Fall<br>2021   | English           | 8850             | 18967             | Doctoral<br>Dissertation             | 9                 | 100        | 1          | 9                                   |

If you need to delete any extra blank rows in the "Summary of Teaching for Calendar Year", highlight those rows, right click the mouse and select "Delete entire row" and click "OK".

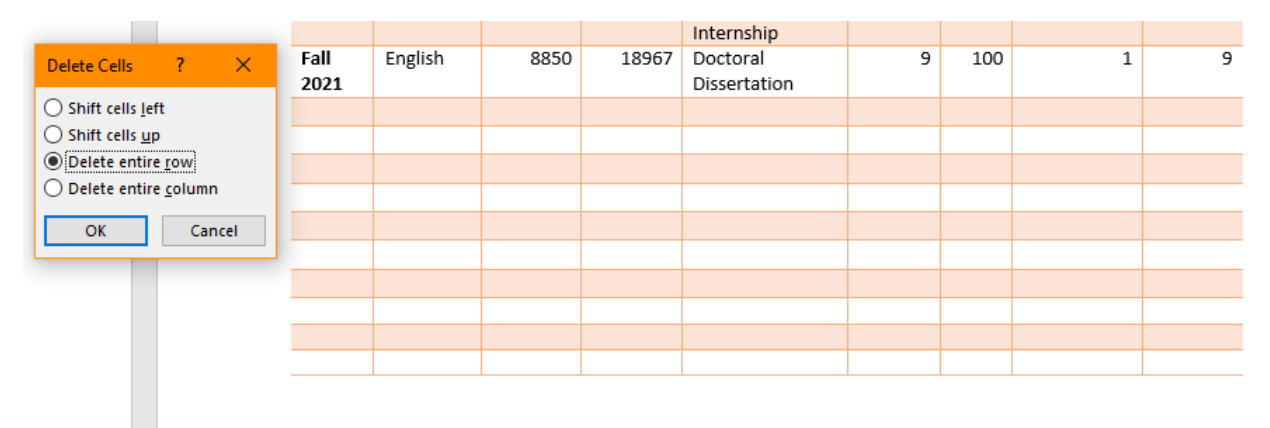